## Comment rechercher un mouvement sur les dons de jours ?

En tant que gestionnaire, vous avez parfois besoin de contrôler les mouvements intervenus sur les dons de jours effectués par un périmètre d'utilisateurs.

Rendez-vous dans le module : Absences > Extractions

- Modèles d'extractions
- Etape 1
- Etape 2
- Etape 3
- Etape 4

| Modèles d'extraction Absences > Extrac    |    |                            |                           |        |                                  |        |  |  |
|-------------------------------------------|----|----------------------------|---------------------------|--------|----------------------------------|--------|--|--|
| <b>T</b> Filtrer Rechercher               |    |                            |                           |        | Réaliser une nouvelle extraction |        |  |  |
| Nom                                       | 0  | Type d'extraction          | Période d'extraction      | Auteur | ¢                                | Action |  |  |
| cumul ABS23 Argelès sur Mer               |    | Etat des absences          | Année en cours            |        | N BENOITE                        |        |  |  |
| Congés 2023-24 entité Argelès sur Mer     | r  | Etat des soldes et crédits | Jusqu'à fin décembre 2023 |        | N BENOITE                        |        |  |  |
| Affichage de l'élément 1 à 2 sur 2 élemen | ts | Afficher                   | 10 v éléments             |        |                                  | < 1 >  |  |  |

Cet écran affiche les modèles d'extraction conservés précédemment. En tant que gestionnaire, vous ne visualisez que vos extractions.

Pour générer une nouvelle extraction, cliquez sur "**Réaliser une nouvelle extraction**" et ici sélectionnez "**Rechercher un mouvement**".

Last

update: 2024/05/10 module\_conges:gestionnaire\_don\_recherche\_mouvement https://manuel.ohris.info/doku.php/module\_conges:gestionnaire\_don\_recherche\_mouvement 17:01

| Rechercher un mouvement                                                                                                    |                           |                                          | Absences > Extraction:             |
|----------------------------------------------------------------------------------------------------|---------------------------|------------------------------------------|------------------------------------|
| Y Filtrer les utilisateurs à extraire                                                                                                 | 🐼 Mouvements à considérer | 🛱 Choix des champs                       | Résultats                          |
| Extraction groupée Services SOCIETE 2 (FR) Groupes Sélectionnez un ou plusieurs élements                                              | ×                         | Extraction individuelle Utilisateur      | ~                                  |
| Plus d'options<br>Inclure les utilisateurs inactifs                                                                                   |                           |                                          | ^                                  |
| P                                                                                                    |                           |                                          | Suivant                            |
| Rechercher un mouvement                                                                                                    |                           |                                          | Absences $\rightarrow$ Extractions |
| <b>Y</b> Filtrer les utilisateurs à extraire                                                                                          | 🚷 Mouvements à considérer | 😭 Choix des champs                       | Résultats                          |
| Type de mouvement           ×         Don         ×         Attribution         ×         Régulation           Période d'extraction * | ×                         | Statut<br>× En cours × Validée × Refusée | ×                                  |
| Année en cours  Précédent                                                                                                    | ~                         |                                          | Suivant                            |

Sélectionnez le(s) type(s) de mouvement, le(s) statut(s) concerné(s) et la période d'extraction que vous souhaitez cibler.

| 2024/08/13 01:17                             | 3/4                       | gestionr           | naire_don_recherche_mouvement |
|----------------------------------------------|---------------------------|--------------------|-------------------------------|
| Rechercher un mouvement                      |                           |                    | Absences > Extractions        |
| <b>T</b> Filtrer les utilisateurs à extraire | 🗞 Mouvements à considérer | 😭 Choix des champs | 🖽 Résultats                   |
| Utilisateur                                  | Mouvements                |                    |                               |
| Matricule                                    | Type de mouvement         |                    |                               |
| Nom                                          | Compteur débité           |                    |                               |
| Prénom                                       | Compteur crédité          |                    |                               |
| Structures / services                        | Nombre de jours           |                    |                               |
| Groupes                                      | Nature                    |                    |                               |
| Date de début de contrat                     | Date de création          |                    |                               |
| Date de fin de contrat                       | Date de validation        |                    |                               |
| Type de contrat                              | Créé par                  |                    |                               |
|                                              | 🕑 Validé par              |                    |                               |
|                                              |                           |                    |                               |
| Précédent                                    |                           |                    | Suivant                       |

## Cochez les valeurs et détails des mouvements que vous souhaitez extraire et voir s'afficher.

| Rec                                                                       | echercher un mouvement Absences > Extra |                |                   |                                                              |                           |                     |                     |                    |                    |                     | es > Extraction    |                         |                         |
|---------------------------------------------------------------------------|-----------------------------------------|----------------|-------------------|--------------------------------------------------------------|---------------------------|---------------------|---------------------|--------------------|--------------------|---------------------|--------------------|-------------------------|-------------------------|
|                                                                           | <b>T</b> Filtrer les                    | s utilisateurs | a extraire        | 6                                                            | 🛱 Mouvements à considérer |                     |                     | 👩 Choix            | des champs         |                     | 🖽 Résultats        |                         |                         |
| C                                                                         | uel nom souhaite                        | ez-vous don    | ner au modèle d'e | extraction ?                                                 |                           |                     |                     |                    |                    |                     |                    |                         |                         |
| Nommez votre modèle d'extraction si vous désirez l'enregistrer Rechercher |                                         |                |                   |                                                              |                           |                     |                     | Exporter a         | u format 🝷         |                     |                    |                         |                         |
|                                                                           | * Matricule                             | Nom            | <sup>¢</sup>      | Structures /<br>services                                     | Type de<br>mouvement      | Compteur<br>débité  | Compteur<br>crédité | Nombre<br>de jours | Nature             | Date de<br>création | Date de validation | Créé par                | Validé<br>par           |
|                                                                           | 5000001                                 | BEKER          | JEAN<br>PIERRE    | SOCIETE 2<br>(FR) /<br>MONDEVILLE<br>- DIRECTION<br>GENERALE | Don                       | RTT 2023            | Pot(s)<br>commun(s) | 3                  | Demande<br>validée | 10/05/2024          | 10/05/2024         | JEAN<br>PIERRE<br>BEKER | JEAN<br>PIERRE<br>BEKER |
| 5                                                                         | 500000210                               | ATGER          | GABRIELLE         | SOCIETE 2<br>(FR) /<br>MONDEVILLE<br>- VENTE                 | Attribution               | Pot(s)<br>commun(s) | JOURS<br>DONNES     | 2                  | Demande<br>validée | 22/02/2024          | 22/02/2024         | BENOITE<br>MARTIN       | BENOITE<br>MARTIN       |

Vous obtenez un tableau complet qu'il vous est possible de nommer si vous souhaitez le garder comme modèle (auquel cas il s'affichera en 1ère page).

Vous pouvez également exporter ces données au format excel ou csv.

Et cliquez enfin sur le bouton "**Terminer**" en bas de page.

update: 2024/05/10 module\_conges:gestionnaire\_don\_recherche\_mouvement https://manuel.ohris.info/doku.php/module\_conges:gestionnaire\_don\_recherche\_mouvement 17:01

From: https://manuel.ohris.info/ - **Documentation oHRis** 

Permanent link: https://manuel.ohris.info/doku.php/module\_conges:gestionnaire\_don\_recherche\_mouvement

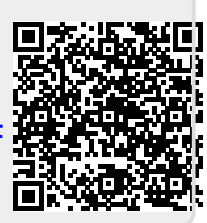

Last update: 2024/05/10 17:01